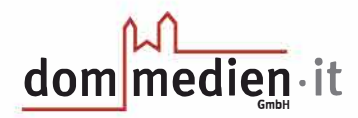

## TeamViewer

Das Programm TeamViewer macht es unseren Mitarbeitern möglich, aus der Ferne auf Ihren Computer zuzugreifen. Dieser Zugriff erfolgt natürlich nur nach Ihrer Freigabe und Zustimmung. Durch den Fernzugriff können die meisten Probleme rund um den PC, wie die Installation von Programmen oder deren Reparatur, erledigt werden. Außerdem können wir mit TeamViewer schnell und unkompliziert nötige Updates auf Ihrem PC durchführen. Dabei werden durch unsere Mitarbeiter keine Daten von Ihrem Gerät übertragen oder gespeichert. Jeder Zugriff auf Ihren PC kann nur nach Ihrer Zustimmung erfolgen. Sollte es bei der Installation zu Schwierigkeiten kommen, gehen Sie zum Ende dieses Kapitels. Hier haben wir für Sie häufige Problemstellungen und deren Lösungen aufgeführt.

#### Installation

Um TeamViewer zu installieren, benötigen Sie eine aktive Internetverbindung. Sie öffnen zunächst Ihren Webbrowser, also jenes Programm, mit dem Sie in der Regel Internetseiten aufrufen. Hier tragen Sie in der Adresszeile folgende Adresse ein: https://get.teamviewer.com/6aupygr.

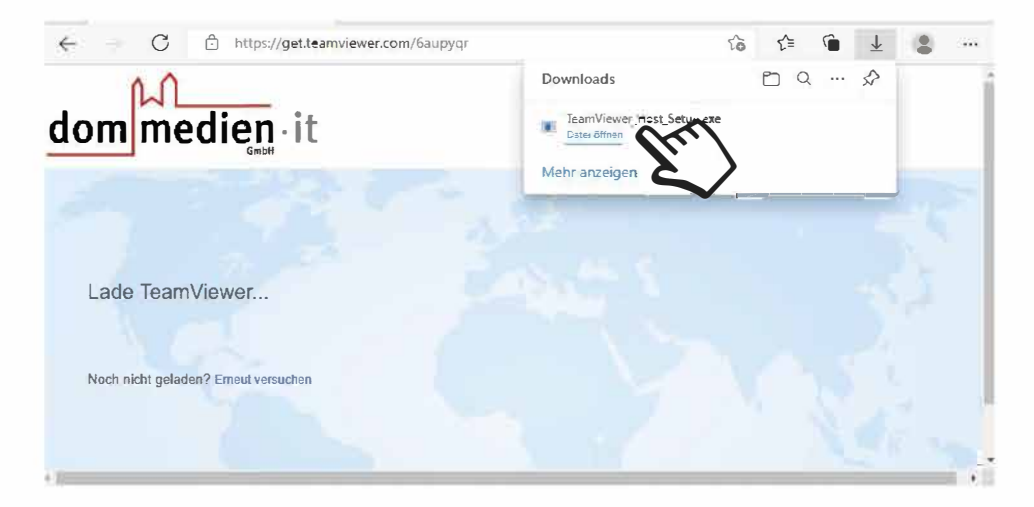

Am oberen oder unteren Rand des Webbrowsers sollte nun die im Bild zu sehende Datei erscheinen. Klicken Sie dann auf  $\rightarrow$  DATEI ÖFFNEN.

Sollte die Datei wider Erwarten nicht zu sehen sein, drücken Sie bitte auf Ihrer Tastatur gleichzeitig die Tasten **STRG** und **J**. Daraufhin wird sich der Downloadordner Ihres Webbrowsers öffnen, in dem Sie die TeamViewer-Datei finden. Um die TeamViewer-Datei zu öffnen, führen Sie bitte Ihren Mauszeiger über den Dateinamen und führen mit der linken Maustaste einen Doppelklick aus.

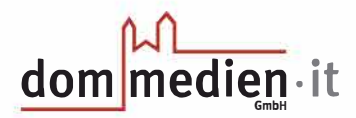

| Installation von TeamViewer Host                                                                                                    | 5 <b>-</b> 3 |              | ×          |
|----------------------------------------------------------------------------------------------------|--------------|--------------|------------|
| Willkommen bei TeamViewer Host                                                                                                    |              |              |            |
| Klicken Sie auf Weiter um mit der Installation fortzufahren                                                                                          |              |              | $\bigcirc$ |
| Nach der Installation von TeamViewer Host können Sie auf diesen<br>Computer aus der Ferne über TeamViewer zugreifen.                                 |              |              |            |
| TeamViewer Host wird als Systemdienst installiert, so dass Sie diesen<br>Computer schon vor der Windows-Anmeldung über TeamViewer erreich<br>können. | en           |              |            |
| Wenn Sie von diesem Computer auch ausgehende Verbindungen<br>aufbauen möchten installieren Sie bitte die Vollversion von TeamViewer.                 |              |              |            |
| Erweiterte Einstellungen anzeigen                                                                                                    |              |              |            |
| TeamViewer                                                                                                    |              | _            |            |
| Weite                                                                                                    |              | Apple        | rechen     |
| L                                                                                                    | 5            | $\checkmark$ |            |

Hierdurch sollte sich das obenstehende Fenster öffnen.

Das Kontrollkästchen **Erweiterte Einstellungen anzeigen** lassen Sie bitte frei und klicken auf  $\rightarrow$  WEITER.

| Installation von TeamViewer Host               |   | - |      | ×     |
|------------------------------------------------|---|---|------|-------|
| Einsatzbereich<br>Wie wird TeamViewer genutzt? |   |   |      | 0     |
| Ich nutze TeamViewer                           |   |   |      |       |
| O privat / nicht-kommerziell                   |   |   |      |       |
| ) im Unternehmen / gewerblich                  |   |   |      |       |
| Obeides                                        |   |   |      |       |
| TeamViewer                                     |   |   |      |       |
|                                                | W |   | bbre | echen |

In diesem Fenster wählen Sie bitte den Punkt **im Unternehmen / gewerblich** aus. Klicken Sie hierzu bitte mit der linken Maustaste in den weißen Kreis. Danach klicken Sie bitte auf **→ WEITER**.

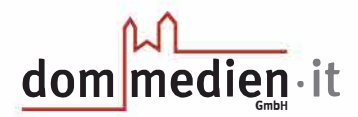

| 🔁 TeamViewer Lizenzabkommen                                                                                           | 4 |          | $\times$ |
|----------------------------------------------------------------------------------------------------|---|----------|----------|
|                                                                                                    |   |          |          |
| <ul> <li>Ich akzeptiere die Bedingungen der EULA und des AVV.</li> <li>EULA anzeigen</li> <li>AVV anzeigen</li> </ul> |   |          |          |
| Datenschutzrichtlinie Abbrecher                                                                                       | 1 | Fortsetz |          |

In dem nun erscheinenden Fenster klicken Sie bitte in das Kontrollkästchen  $\rightarrow$  ICH AKZEPTIERE DIE BEDINGUNGEN DER EULA UND DES AVV. Dies ist nötig, damit Sie die Software nutzen können. Nachdem das Häkchen im Kontrollkasten zu sehen ist, klicken Sie bitte auf  $\rightarrow$  FORTSETZEN.

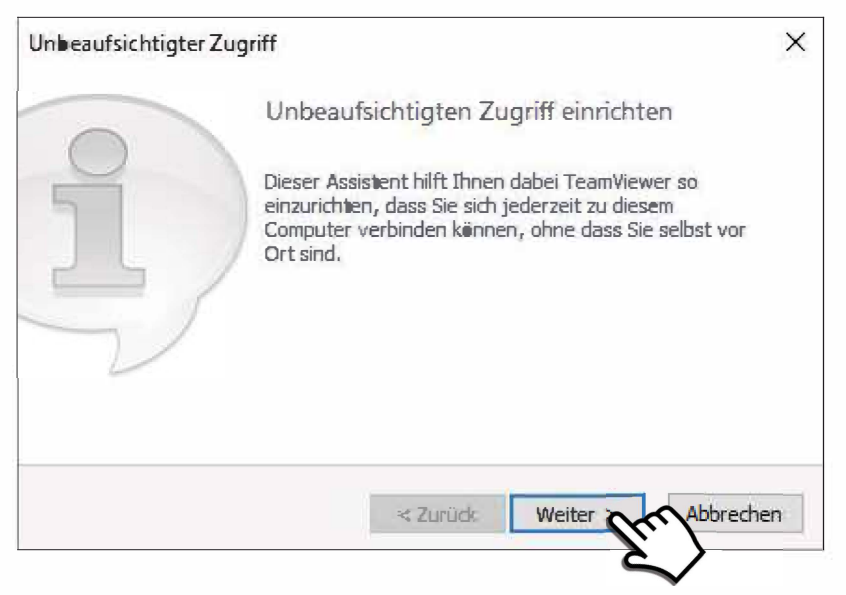

In diesem Fenster klicken Sie bitte auf → **WEITER**.

# dom mediem · it

| Unbeaufsichtigter Z | ugriff - Schritt 1 von 2 |               | Х   |
|---------------------|--------------------------|---------------|-----|
|                     | Persönliches Passw       | ert festlegen |     |
|                     | Persönliches Passwort fe | estlegen      |     |
|                     | Computername             | Beispielname  | ]   |
|                     | Passwort                 |               | ]   |
| Notation.           | Passwort bestätigen      |               | ]   |
|                     |                          |               |     |
|                     | < Zurück                 | Weiter >      | ien |
|                     |                          | $\sim$        |     |

Bitte tragen Sie in diesem Fenster im Feld Computername Ihren *Vor- und Nachnamen* ein und klicken auf  $\rightarrow$  **WEITER**.

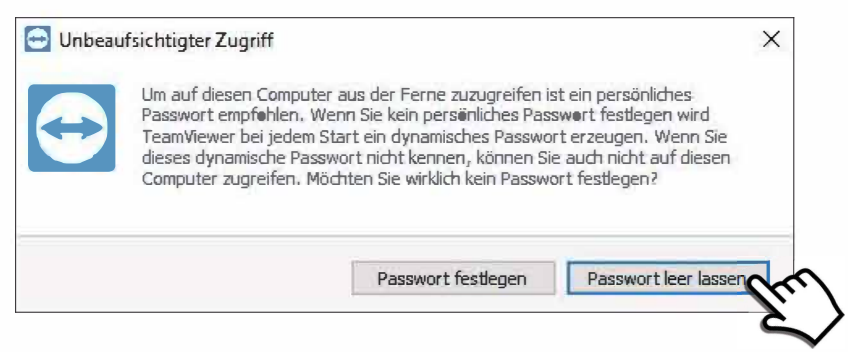

In diesem Fenster klicken Sie bitte auf → PASSWORT LEER LASSEN. Durch das Leerlassen des Passworts wird dafür gesorgt, dass für jede Verbindung zu Ihrem PC ein generisches Passwort benötigt wird. Ohne dieses Passwort, welches Sie unseren Mitarbeitern für jeden Zugriff mitteilen müssen, ist ein Zugriff auf Ihren PC nicht möglich.

| Unbeaufsichtigter | Zugriff                              |                                                                                                    | ×             |
|-------------------|--------------------------------------|----------------------------------------------------------------------------------------------------|---------------|
|                   | Aleschlu                             | ss des Assistenten                                                                                           |               |
| S//               | Benutzen<br>das von Ih<br>mit diesem | Sie die TeamViewer ID dieses Computers<br>nnen vergebene persönliche Passwort un<br>n Computer zu verbinden. | und<br>1 sich |
| $\sim$            | ID                                   | 389 061 841                                                                                                  |               |
|                   |                                      | < Zurude Beenden                                                                                             | <b>`</b>      |

In diesem Fenster klicken Sie bitte auf → **BEENDEN**. Die im Fenster angezeigte ID müssen Sie sich weder merken noch aufschreiben. Sie wird bei jedem Start von TeamViewer für Sie angezeigt.

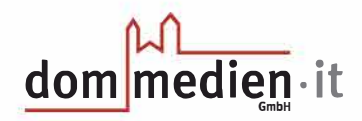

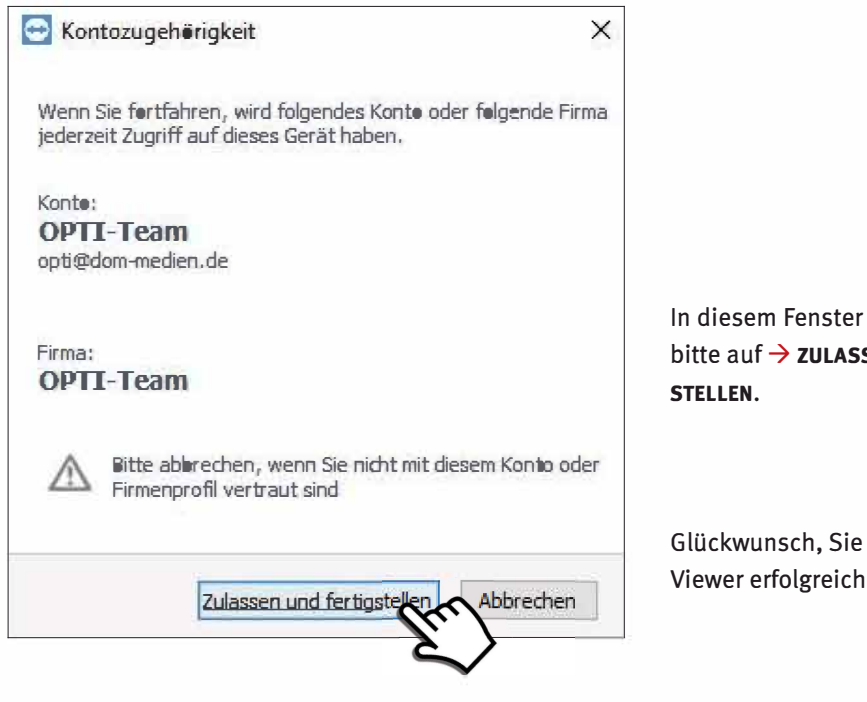

In diesem Fenster klicken Sie bitte auf -> ZULASSEN UND FERTIG-

Glückwunsch, Sie haben Team-Viewer erfolgreich installiert!

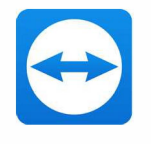

Sie sollten nun auf Ihrem Desktop ein Icon mit dem Namen TeamViewer finden. Außerdem finden Sie TeamViewer in der Liste der auf dem PC installierten Programme, die Sie über die Windowskachel unten links im Bildschirm erreichen können.

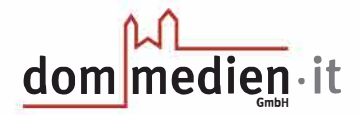

# Probleme bei der TeamViewer-Installation

In diesem Abschnitt wollen wir Ihnen Unterstützung bei Problemen bei der Installation von TeamViewer geben.

### Fehlerbehebung: TeamViewer wird bereits ausgeführt

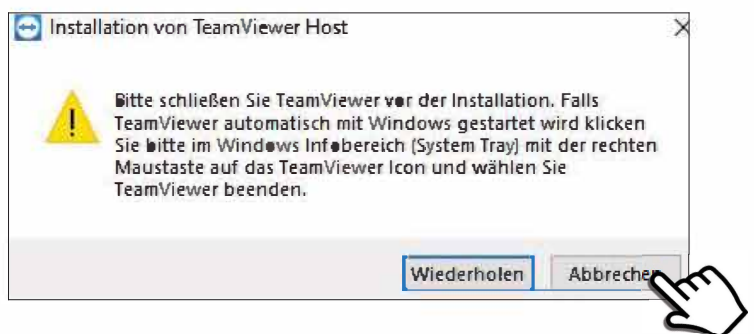

Ist TeamViewer bereits auf Ihrem Computer installiert, kann es sich um eine veraltete Version handeln, die mit der Version des Opti-Teams nicht kompatibel ist. Sollte dies der Fall sein, erhalten Sie diese Fehlermeldung.

Um diesen Fehler zu beheben, klicken Sie bitte mit der Maus auf den  $\rightarrow$  kleinen Pfeil unten rechts in der Taskleiste.

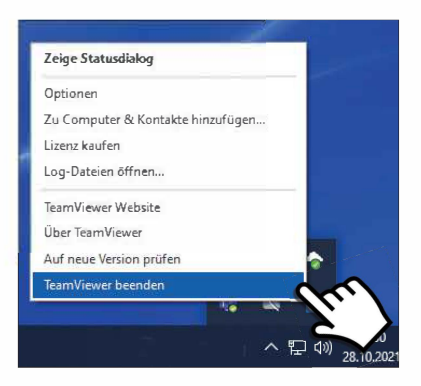

Im sich daraufhin öffnenden Menü klicken Sie bitte mit der rechten Maustaste auf das Symbol → TEAMVIEWER.

Hierauf wird sich ein weiteres Menü öffnen. In diesem klicken Sie bitte mit der linken Maustaste auf → TEAMVIEWER BEENDEN.

In dem sich nun öffnenden Fenster klicken Sie auf  $\rightarrow$  **BEENDEN**.

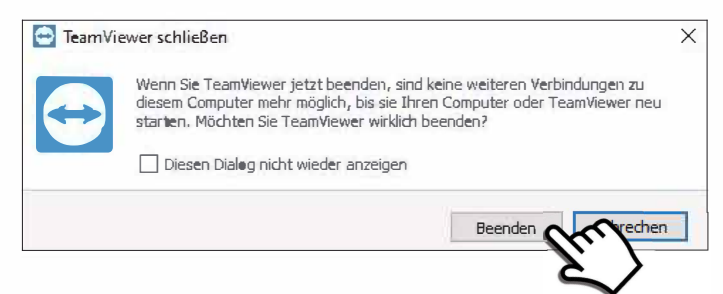

TeamViewer wird nun nicht mehr ausgeführt.

Beginnen Sie bitte jetzt erneut mit der Installation von TeamViewer.

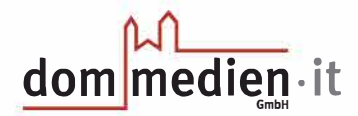

#### Fehlerbehebung: TeamViewer ist bereits installiert

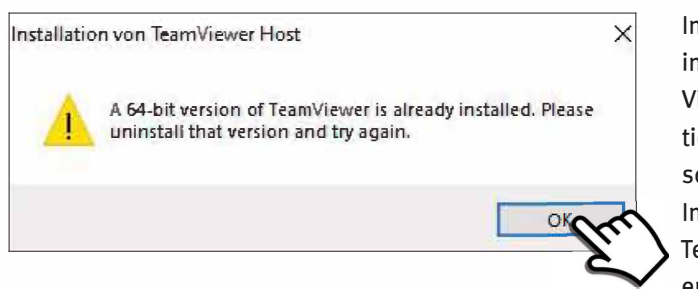

In manchen Fällen lässt sich die installierte Version von Team-Viewer nicht durch die Installation einer neuen Version überschreiben. In diesem Fall müssen Sie

TeamViewer von Ihrem Gerät entfernen.

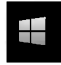

Hierzu klicken Sie zunächst unten links auf das → WINDOWS-SYMBOL.

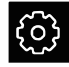

Klicken Sie bitte auf das  $\rightarrow$  **ZAHNRAD** / **WINDOWS-EINSTELLUNGEN** am unteren linken Rand.

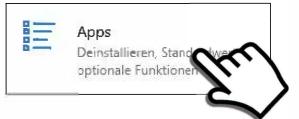

Klicken Sie in diesem Fenster bitte auf  $\rightarrow$  **APPS**.

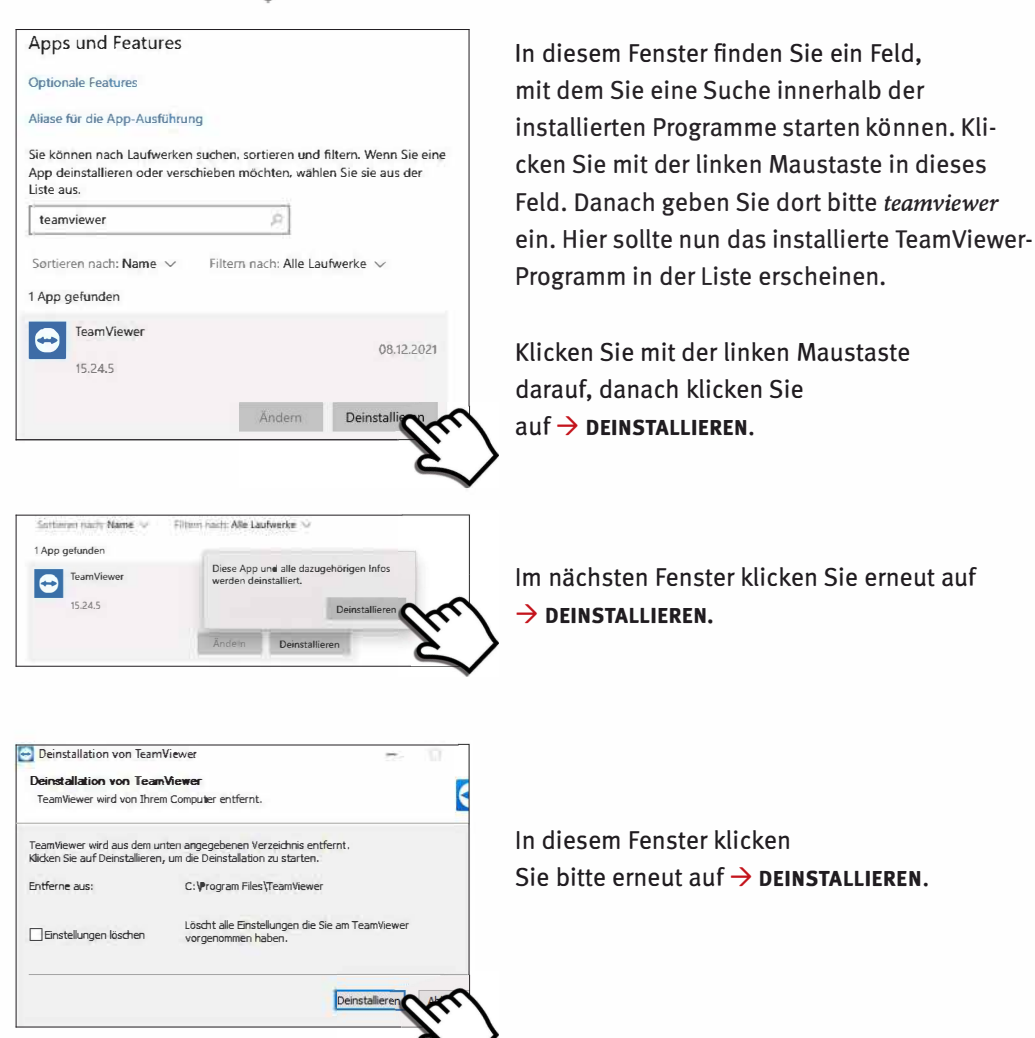

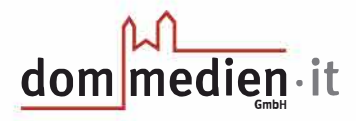

| Die Deinstallation ist vollstän    | ig                |        |         |
|------------------------------------|-------------------|--------|---------|
| Die Deinstallation wurde erfolgrei | h aløgeschlossen, |        | C       |
| Fertig                             |                   |        |         |
| Details anzeigen                   |                   |        | -       |
|                                    |                   |        |         |
|                                    | < Zurück          | Beende | (Aleren |
|                                    |                   | -1,    | · V     |

In diesem Fenster klicken Sie bitte auf  $\rightarrow$  **BEENDEN**.

TeamViewer ist nun deinstalliert.

Gehen Sie nun zurück zum Anfang der Anleitung, um die Installation von TeamViewer auszuführen.